# **D8C**

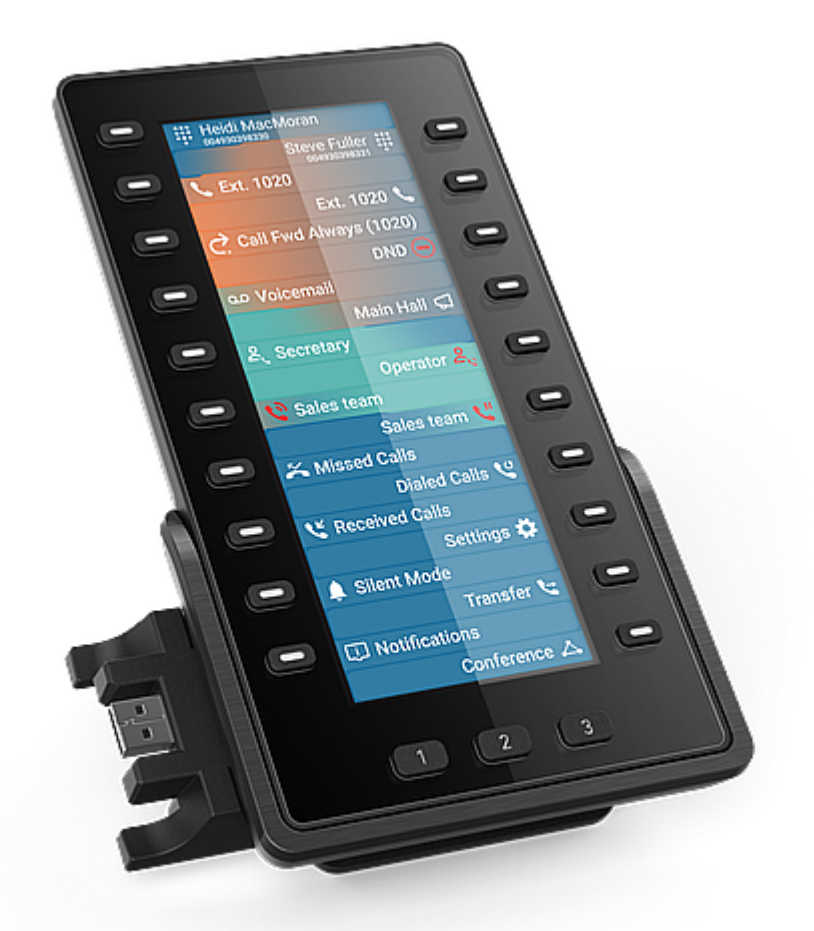

# Skrócona instrukcja obsługi

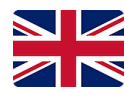

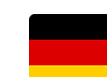

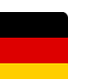

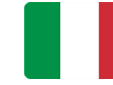

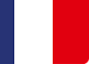

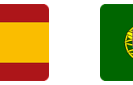

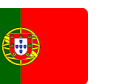

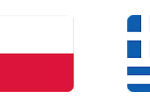

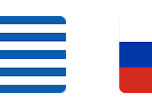

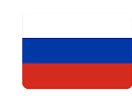

Angielski

Niemiecki

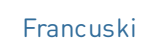

Portugalski

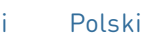

Grecki

Rosyjski

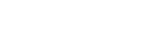

Włoski

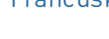

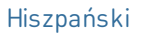

Ē

# Przygotowanie do pracy

### (1) Rozpakowanie i sprawdzenie zawartości dostawy

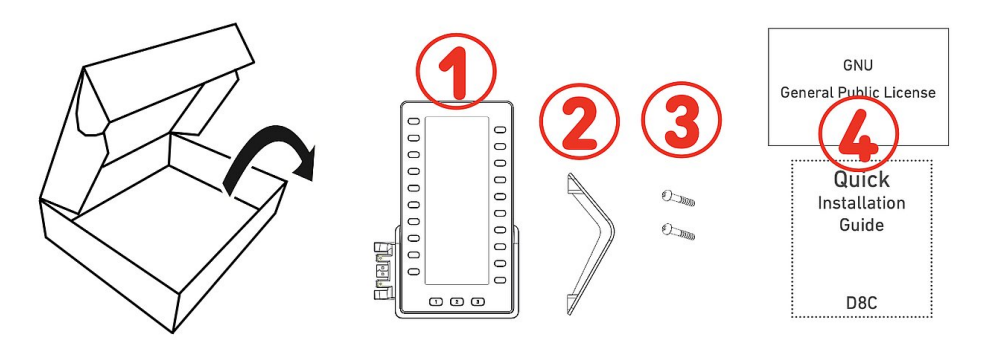

- 1. Moduł rozszerzeń D8C
- 2. Podnóżek
- 3. Śruby mocujące (2 ×)
- 4. Dokumentacja

### (2) Zapoznaj się z elementami D8C

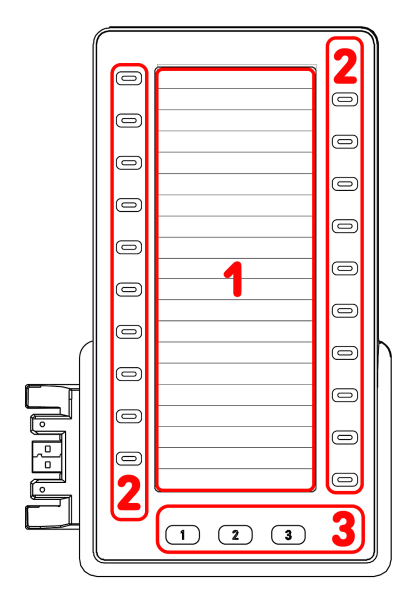

### (3) Interfejsy i połączenia

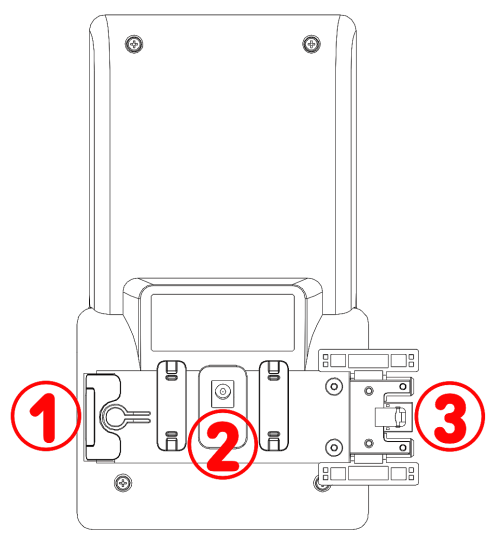

Komponenty sprzętowe D8C można podsumować w następujący sposób:

- Wyświetlacz → 1
- Przyciski → 2 3
- 1. SmartDisplay
  - TFT wyświetlacz ciekłokrystaliczny (LCD), true color, podświetlany
  - Przekątna wyświetlacza: 6,86"
  - Rozdzielczość: 1 280 × 480 pikseli
- 2. 20 klawiszy SmartLabel (z wielokolorowymi diodami LED)
  - Mapowanie klawiszy do 60 funkcji (20 klawiszy × 3 strony)
- 3. 3 dedykowane przyciski funkcyjne: Strona 1 / 2 / 3 (z zieloną diodą LED)

### Interfejsy przewodowe

- 1. Łączenie kaskadowe | Zasilanie przez USB | Podłączenia słuchawek USB i innych akcesoriów: port USB 2.0 typu A
- 2. Zasilacz:<sup>1</sup> koncentryczne złącze zasilacza
- 3. Zasilanie przez USB | Łączenie kaskadowe: Wtyczka USB 2.0 typu A
- <sup>1</sup> Nie zawarte w dostawie

# Przygotowanie D8C do użycia

### (1) Mocowanie podnóżka

- Umieść górną część rowków w podstawce pod prowadnicami z tyłu D8C.
- Popchnij podstawkę w górę na prowadnice, aż zablokuje się na swoim miejscu.
- 3. Umieść D8C na równej, poziomej powierzchni.

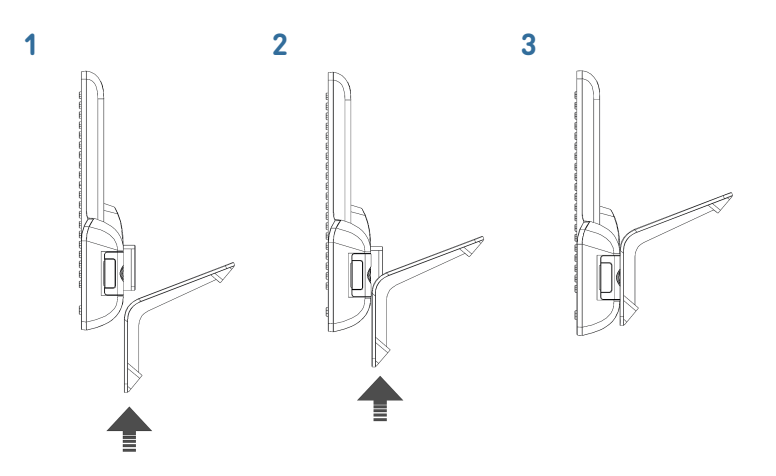

### (2) Łączenie D8C do telefonu Snom

Do jednego z obsługiwanych telefonów Snom można podłączyć maksymalnie trzy urządzenia D8C. Zwykle pierwszy moduł jest zasilany przez telefon za pośrednictwem USB. Drugi zasilany jest przez jeden z dostępnych oddzielnie zasilaczy. Trzeci D8C jest zasilany przez port USB z drugiego D8C.

### $D8C \#1 \rightarrow D8xx$ :

- Zdejmij gumową osłonę z portu USB telefonu i plastikową osłonę.
- Podłącz D8C do telefonu, wkładając dwa bolce płytki złączącej D8C do kwadratowych otworów w telefonie, a wtyczkę USB do portu USB.
- Przymocuj płytkę łączącą do telefonu za pomocą dwóch śrub dostarczonych wraz z produktem.

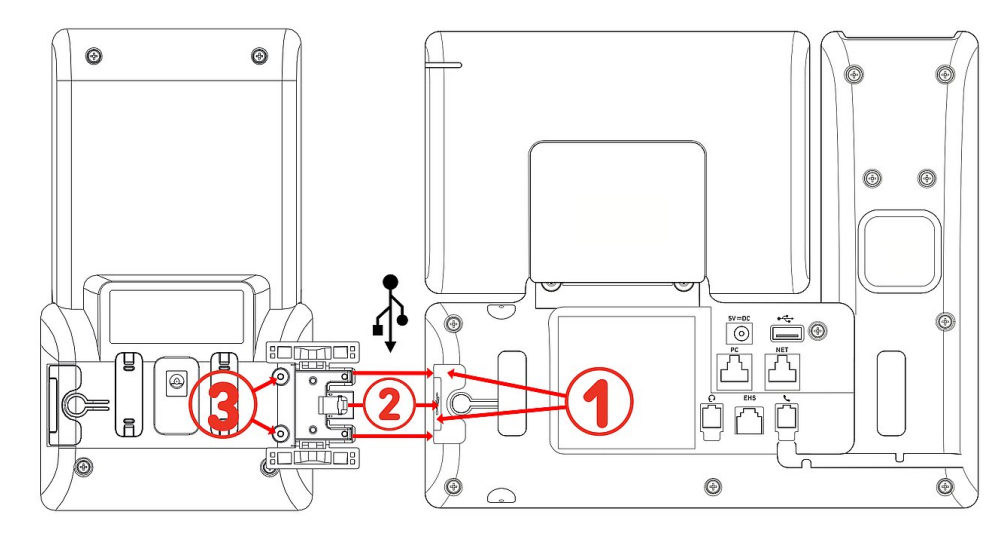

Po podłączeniu D8C #1 do D8xx, diody LED zaświecą się na krótko, a następnie zgasną, wskazując, że urządzenie jest gotowe do załadowania oprogramowania z podłączonego telefonu stacjonarnego. Po zakończeniu procesu uruchamiania na wyświetlaczu pojawi się graficzny interfejs użytkownika, a urządzenie będzie gotowe do użycia.

### $D8C \#2 \rightarrow D8C \#1 + D8xx$ :

- 1. Zdejmij gumową i plastikową osłonę z portu USB D8C #1 i włóż do niego wtyczkę USB D8C #2. Użyj dostarczonych śrub, aby zabezpieczyć złącze.
- 2. Ważne informacje: Podłącz zasilacz (dostępny osobno) do drugiego D8C i do gniazdka ściennego przed ustawieniem połączenia łańcuchowego do telefonu.
- 3. Po podłączeniu D8C #2 do D8C #1, diody LED zaświecą się na krótko, a następnie zgasną, wskazując, że urządzenie jest gotowe do załadowania oprogramowania z podłączonego telefonu stacjonarnego. Po zakończeniu procesu uruchamiania na wyświetlaczu pojawi się graficzny interfejs użytkownika, a urządzenie będzie gotowe do użycia.

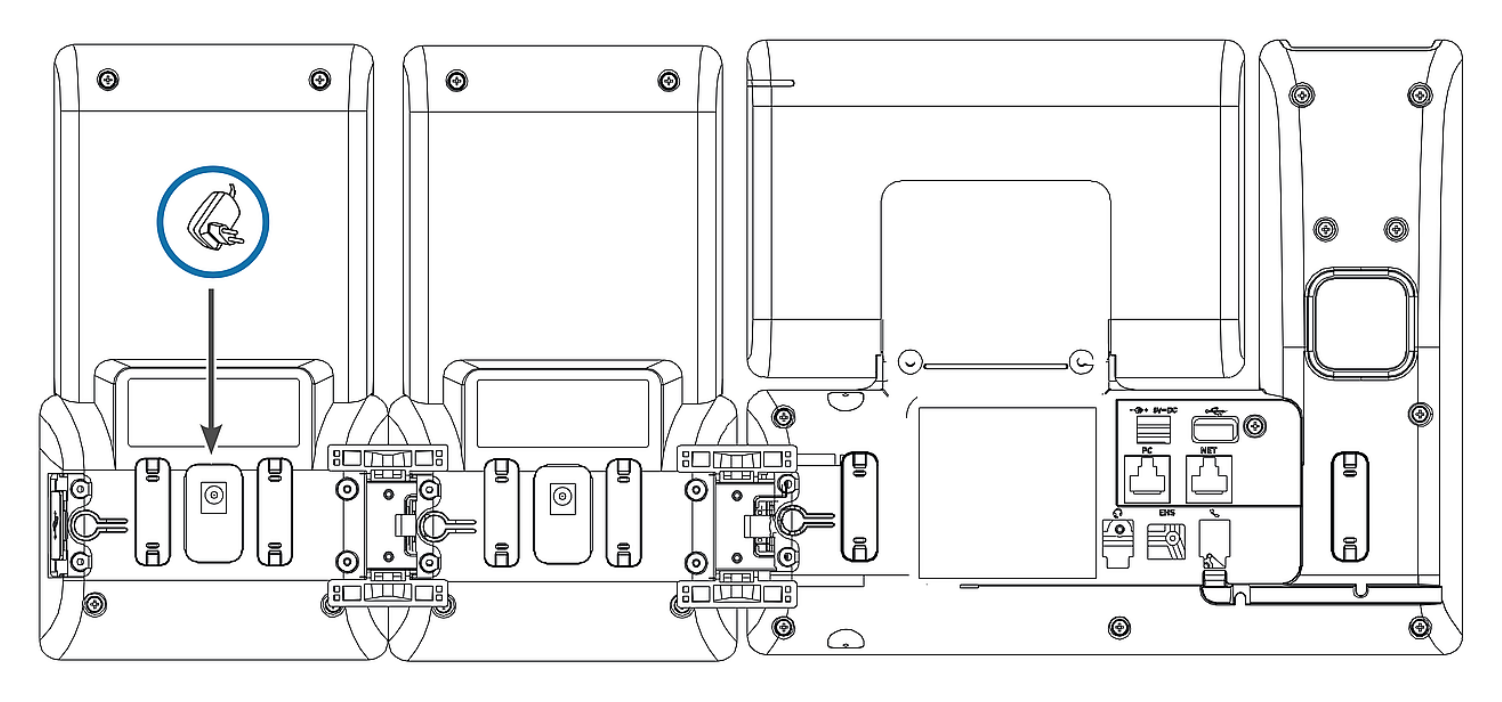

 $D8C \#3 \rightarrow D8C \#2 + D8C \#1 + D8xx$ :

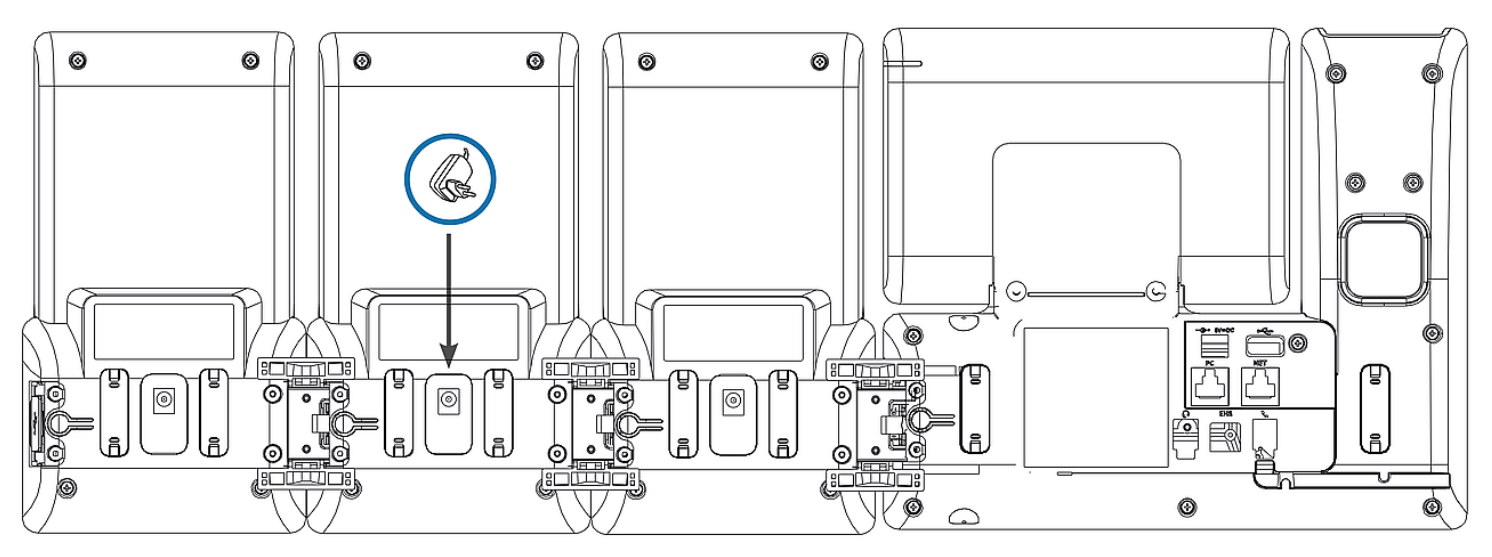

- 1. Zdejmij gumową i plastikową osłonę z portu USB D8C #2 i włóż do niego wtyczkę USB D8C #3. Użyj dostarczonych śrub, aby zabezpieczyć złącze.
- 2. Po podłączeniu D8C #3 do D8C #2, diody LED zaświecą się na krótko, a następnie zgasną, wskazując, że urządzenie jest gotowe do załadowania oprogramowania z podłączonego telefonu stacjonarnego. Po zakończeniu procesu uruchamiania na wyświetlaczu pojawi się graficzny interfejs użytkownika, a urządzenie będzie gotowe do użycia.

**Uwaga:** Jeśli do trzeciego modułu zostanie podłączone urządzenie wymagające dużej mocy, takie jak zestaw głośnomówiący lub urządzenie konferencyjne, może ono również potrzebować własnego zasilacza.

### (3) Podłączenia słuchawek USB i innych akcesoriów

W telefonach z jednym portem USB do podłączania akcesoriów można użyć portu USB w module rozszerzającym. Jeśli dwa lub trzy moduły rozszerzeń są połączone łańcuchowo, włóż akcesorium USB do portu USB w ostatnim module w łańcuchu. Jeśli telefon Snom ma dwa porty USB, akcesorium USB można podłączyć do portu USB w module rozszerzającym lub do wolnego portu USB w telefonie.

## Zapoznanie się z wyświetlaczem i elementami sterującymi

### Wyświetlacz (patrz $\rightarrow$ *Przygotowanie do pracy* $\rightarrow$ *Zapoznaj się z elementami D8C* $\rightarrow$ 1)

Ten ekran przedstawia następujące informacje: Pełnoekranowy obszar SmartLabel składający się z 20 oddzielnych SmartLabel, które wyświetlają ikonę, typ i stan do 60 odpowiadających im klawiszy SmartLabel (20 klawiszy twardych) rozmieszczonych równomiernie na 3. Strony SmartLabel

Tło wyświetlacza D8C wykorzystuje ten sam motyw kolorystyczny interfejsu użytkownika, co dołączony telefon. **Ustawienie domyślne**: Ciemny

- 1. D8C+**D86x**:
  - 1. Ciemny
  - 2. Jasny
- 2. D8C+**D81x**:
  - 1. Ciemny
  - 2. Jasny
  - 3. Kontrast
  - 4. Kolorowy
  - 5. Przemysłowy

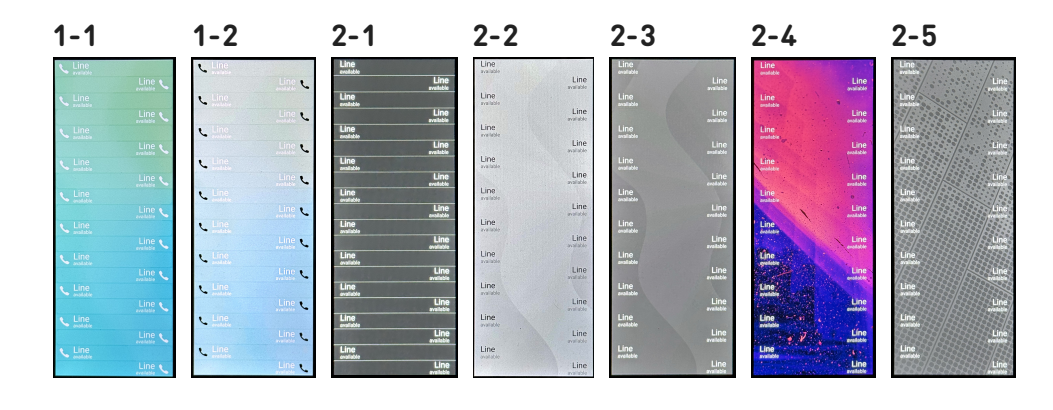

Intensywność podświetlenia można regulować oddzielnie dla okresów aktywności i bezczynności. Gdy urządzenie będzie nieaktywne przez określoną liczbę sekund, automatycznie przełączy intensywność podświetlenia w tryb bezczynności.

D86x Phone Manager:

# Przyciski Smart Label + 3 dedykowane przyciski funkcyjne (patrz $\rightarrow$ *Przygotowanie do pracy* $\rightarrow$ *Zapoznaj się z elementami D8C* $\rightarrow$ 2 / 3)

D8C:

**20** przycisków SmartLabel (dowolnie programowalne przyciski funkcyjne z diodami LED P1 - P32) po obu stronach wyświetlacza steruje etykietami SmartLabel.

Można je zaprogramować i oznaczyć w telefonie za pomocą menu interfejsu użytkownika telefonu (PUI) oraz na stronie **Klucze funkcyjne** internetowego interfejsu użytkownika telefonu (D81x: WUI / D86x: Phone Manager).

### Ustawienie domyślne:

- Strona 1: P1-P20 → Linie
- Strona 2: P21-P40 → Linie
- Strona 3: P41-P60 → Linie

### D81x WUI:

Expansion Module 1 Number Label XML Label Page 1 Page 2 Page 3 Context Type Active 🗸 Line 🗸 1 21 41 D8C - 1 2 22 42 Active V Line V ✓ P11 Line 23 Line 🗸 (43) Active 🗸  $\bigcirc$ Line 🗸 4 24 44  $\bigcirc$ Active 🗸 Line  $\bigcirc$ Active ~ Line ∨ 25 45 P3 Line Active ~ Line 🗸 26 46  $\bigcirc$ Line 🗸 Active ~ 27 47  $\bigcirc$ / P4 Line  $\bigcirc$ Line 🗸 28 48 Active ~ 8 49 Line V 9 29 Line Active V 30 50 10 Active 🗸 Line V  $\bigcirc$ Line P6 31 51 Active ~ Line 🗸 11 12 32 52 Active 🗸 Line  $\sim$ Line 0 Active ~ Line  $\sim$ 13 33 53  $\bigcirc$ Line P8 34 Active ~ Line 🗸 14 54  $\bigcirc$ 35 55 Active ~ Line 🗸 15 Line Line 1  $\bigcirc$ Line 🗸 56 Active V 16 36  $\bigcirc$ Line ✓ P20 Line V Active V 17 37 57  $\bigcirc$ Active V Line V 58 18 38 2 3 > 39 59 Active V Line V 19 (1) (2) 3 Active 🗸 🛛 Line 🗸 20 40 60

Możesz przełączać się między stronami SmartLabel za pomocą następującego klawisza

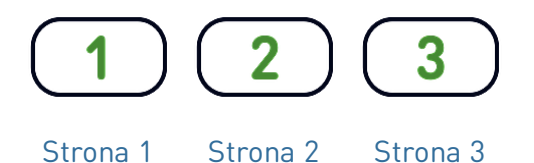

W zależności od funkcji przypisanej do klawisza, czerwona lub zielona dioda na klawiszu zostaną aktywowane po wystąpieniu zdarzenia związanego z klawiszem. Diody LED klawisza **linii** będą

- migać szybko, gdy na linii dzwoni połączenie
- świecą światłem ciągłym, gdy na linii trwa połączenie;
- wolno migać, gdy połączenie jest zawieszone na linii.
- być wyłączone, gdy linia jest wolna.

D81x:

W zależności od typu klucza obszary etykiet składają się odpowiednio z ikony i tekstu lub samego tekstu. Obydwa pola można również dostosować. W aktualnym oprogramowaniu sprzętowym dostępne są następujące typy kluczy:

Typ klawisza:

Unknown Action URL Auto Answer Automatyczna Pole lampy BLF Action URL Klawisz centralki odpowiedź zajętości Button Call Center Status با ( Call Forward Cancel Conference Contact (XMPP) Status Call Przekazyw. Konferencja Anuluj **Disposition Code** Center połączeń DTMF Extension Intercom IVR KMI Key Event Kontaktu (XMPP) Kod dyspozycji DTMF ✓ Line Rozszerzenie Multicast (te)) ΟК Park (( 🗣 )) Presence Push-to-Talk Interkom IVR **Multicast** OK Record SendSipInfo P SmartTransfer Speed Dial Star Code Parkuj Stan Naciśnij i mów Nagranie Transfer UserInputAndSendSipInfo XML Definition None Szybkie Wyślij SIP INFO SmartTransfer Gwiazdka wybieranie

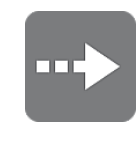

Transfer

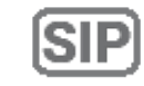

SIP INFO

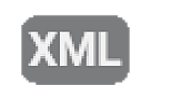

Definicja XML

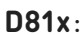

| D81x:                   |                                                                                                    | 2                  | Zdarzenie kla                            | wisza:                                  |                           |                         |                                      |
|-------------------------|----------------------------------------------------------------------------------------------------|--------------------|------------------------------------------|-----------------------------------------|---------------------------|-------------------------|--------------------------------------|
|                         | Unknown<br>Accepted Calls<br>Alternate<br>Block Caller                                                                                            |                    | Ľ                                        | $\longleftrightarrow$                   | 0                         | Y                       | $\stackrel{\wedge}{\rightharpoonup}$ |
| C                       | Call History Conference Consult Conference Contacts                                                                                               | •                  | Połączenia<br>odebrane                   | Wyjustuj                                | Blokuj<br>dzwoniącego     | Lista<br>połączeń       | Konferencja                          |
|                         | Delete Message<br>Directory<br>DND<br>Executive-Assistant Behalf O<br>Executive-Assistant Config                                                  |                    | $\stackrel{\frown}{\frown}$              | 9                                       | E                         |                         |                                      |
|                         | Favorites<br>Headset<br>Help<br>Hide Outgoing ID                                                                                                  |                    | Skonsultuj<br>konferencję                | Kontakty                                | Usuń<br>wiadomość         | Książka<br>telefonicz.  | Nie<br>przeszkadzać                  |
|                         | Hold<br>Hoteling<br>Info<br>Instant Redial<br>LDAP Directory                                                                                      |                    | Q                                        | O                                       | $\star$                   | <mark>.</mark>          | ?                                    |
|                         | Logoff All<br>Missed Calls<br>Monitor Calls<br>Multicast Zones<br>Mute<br>Next Identity                                                           | C                  | Sekretarsko-<br>dyrektorski w<br>imieniu | Konfiguracja<br>Dyrektor-<br>Sekretarka | Ulubione                  | Zestaw<br>słuchawkowy   | Pomoc                                |
|                         | Next Page<br>OCI-P Directory<br>Pool<br>Presence<br>Previous Identity                                                                             |                    | A<br>A                                   |                                         | •                         | i                       | Q                                    |
|                         | Previous Page<br>Private Hold<br>Reboot<br>Record<br>Redial<br>Server Directory<br>Settings<br>Silent Mode<br>Voicemail<br>Voicemail Info<br>None |                    | Ukryj<br>tożsamość                       | Wstrzymaj                               | Hoteling                  | Info                    | Ponów<br>natychmiast                 |
|                         |                                                                                                    |                    | <b>2</b> 4                               | <b>⊡</b> .⇒                             | Ľ                         | 5                       | ((•))                                |
|                         |                                                                                                    |                    | Książka<br>LDAP                          | Wyloguj<br>wszystkie                    | Połączenia<br>nieodebrane | Monitoruj<br>połączenia | Strefy<br>Multicast                  |
| ×<br>U                  | l∎+                                                                                                    | ÞI                 | <u>.</u>                                 | -                                       | 9                         | t 🗐                     | ٦                                    |
| Wyciszon                | Następna<br><sup>y</sup> Tożsamość                                                                                                    | Nastepna<br>strona | a OCI-P<br>Książka                       | Kontakty                                | Stan                      | Poprzednia<br>tożsamość | Poprzednia<br>strona                 |
|                         | $\bigcirc$                                                                                                    |                    | Q                                        |                                         | Ĵ Â                       | 00                      | 00                                   |
| Prywatne<br>zawieszenie | Restartuj                                                                                                    | Nagranie           | Wybierz<br>ponownie s                    | Katalog<br>erwerów Usta                 | awienia Tryb ci           | chy<br>głosowa          | Poczta<br>głosowa Info               |

# Skrócona instrukcja obsługi

# SNOL

D86x:

| l                | Jnassigned                        |
|------------------|-----------------------------------|
| L                | ine                               |
| ΘĽ               | Do Not Disturb                    |
| ¢, c             | Call Forward Always               |
| ح ک              | Call History                      |
| **** 5           | Speed Dial                        |
| 🖧 C              | Directory                         |
| 🏚 N              | Menu                              |
| ê <sub>x</sub> E | Busy Line Field                   |
| ₹¦¦ F            | Private Hold                      |
| <b>V</b> C       | Dialed Calls                      |
| ∞ \              | /oicemail                         |
| 😋 Т              | Fransfer                          |
| ) II             | More                              |
| ÷2° (            | Conference                        |
| ے∡ E             | Extension                         |
|                  | Call Parking                      |
| R. F             | Hold                              |
| . S              | Status                            |
| r 🕹              | Aissed Calls                      |
| K F              | Received Calls                    |
| V <sup>C</sup> F | Redial                            |
| XML X            | KML Definition                    |
| 8                | Server Directory                  |
| M 4              | ACD (Automatic Call Distribution) |
| 🖸 A              | Action URL                        |
| ~ N              | Multicast                         |
| (( <u>(</u> ))   | Aulticast Zones                   |
| ٥                | /oicemail Info                    |
| <b>.</b>         | dentities                         |
|                  | ntercom                           |
|                  |                                   |

Typ klawisza:

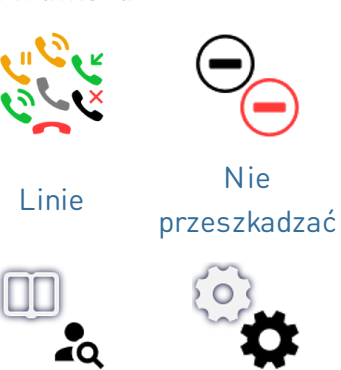

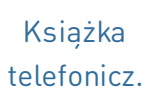

 $\omega \omega$ 

00

P

Ρ

Parkuj

Wybierz

ponownie

 $\zeta_{1}^{n}\zeta_{2}^{n}$ 

ムむ

**Multicast** 

Ustawienia

0

Nie

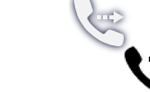

Poczta qłosowa

Następna Przekazywanie

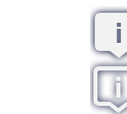

i

XML

XML

Definicja

XML

((**•**)) ((**•**))

((റ))

Strefy

**Multicast** 

Wstrzymaj

Info

strona

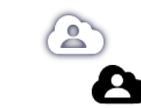

Katalog serwerów

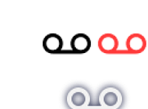

00

Poczta Tożsamości głosowa Info

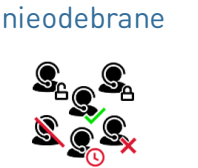

Połączenia

Automatic

Call

Distribution

[[]↑

Ť

SIP

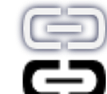

Otrzymane

połączenia

Action URL

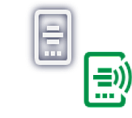

Interkom

Pole lampy Prywatne zajętości zawieszenie

Historia

połączęń

🔒 🌪 🔒

Przekazywanie

połączeń

Wybrane połączenia

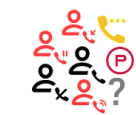

Szybkie

wybieranie

C

Konferencja Rozszerzenie

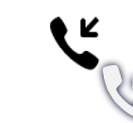

V: 3/18/2025 - 1

### Aktualizacja oprogramowania

- W telefonie musi być zainstalowane oprogramowanie układowe w wersji 10.1.173.0 lub nowszej.
- Nazwa pliku aktualizacji musi mieć format *snomD8C-<wersja>-r.bin*.
- Plik musi znajdować się na serwerze dostępnym dla Twojego telefonu.
- Aktualizuj moduły rozszerzeń pojedynczo.
- Przed aktualizacją odłącz od telefonu pozostałe moduły.

### Ręczna aktualizacja

- Podłącz do telefonu moduł rozszerzeń, który chcesz zaktualizować. Poczekaj, aż diody LED zaświecą się i zgasną, a na wyświetlaczu pojawią się etykiety.
- Otwórz internetowy interfejs użytkownika telefonu (D81x: WUI / D86x: Phone Manager).
- Aby znaleźć najnowszą wersję oprogramowania sprzętowego dla D8C, odwiedź Centrum aktualizacji oprogramowania sprzętowego Snom. Przed pobraniem oprogramowania sprzętowego przeczytaj instrukcje i informacje o wersji.
- Kliknij prawym przyciskiem myszy *link do* pobrania w tabeli Firmware files i skopiować link.
- 5. D81x: Przejdź do strony Software Update (Aktualizacja oprogramowania).
  D86x: Przejdź do strony Expansion Modules / Software Update (Moduły rozszerzające / Aktualizacja oprogramowania).
- W obszarze *Ręczna aktualizacja oprogramowania* wklej link w polu tekstowym **Oprogramowanie** sprzętowe.
- 7. Kliknij **Załaduj**. Telefon zaczyna się ponownie uruchamiać.

### NIE ODŁĄCZAJ ZASILANIA PODCZAS URUCHAMIANIA D8C (+D8xx)!

### 3 UXM - D8C

### Downloads

#### Firmware Files

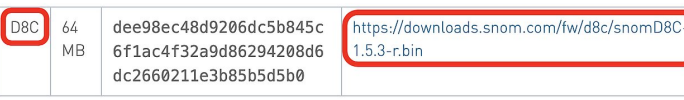

### $5.1 \rightarrow D8C + D81x$

#### Manual Software Update

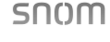

| Logout                                                                                                    | You may explicitly specify which software version you want to run on this phone. Fill in the http URL<br>which is pointing to the firmware you want to use. Please use only a complete http URL (like<br>http://www.exangle.com/firmware high). The phone will report after your press the land button.                                                                                                    |  |  |  |  |  |  |
|----------------------------------------------------------------------------------------------------|----------------------------------------------------------------------------------------------------|--|--|--|--|--|--|
| Home                                                                                                    |                                                                                                    |  |  |  |  |  |  |
| Directory<br><b>Setup</b><br>Preferences                                                                                                    | Manual Software Update Firmware ?                                                                                                    |  |  |  |  |  |  |
| Speed Dial                                                                                                    |                                                                                                    |  |  |  |  |  |  |
| Function Keys                                                                                                    |                                                                                                    |  |  |  |  |  |  |
| Identity 1                                                                                                    | Namel Excession Madule Coffman III data                                                                                                    |  |  |  |  |  |  |
| Identity 2                                                                                                    | Firmware                                                                                                    |  |  |  |  |  |  |
| Identity 3                                                                                                    |                                                                                                    |  |  |  |  |  |  |
| Identity 4                                                                                                    | Load                                                                                                    |  |  |  |  |  |  |
| Identity 5                                                                                                    | Your share is shireed with a valid license projectalled. This possible to install a new license file via th                                                                                                    |  |  |  |  |  |  |
| Identity 6                                                                                                    | manual license upload to enable additional software features or to reinstall the preinstalled lice                                                                                                    |  |  |  |  |  |  |
|                                                                                                    | and it is mission on demond. If the unloaded linear file is involted (a protocol bio MAC                                                                                                    |  |  |  |  |  |  |
| Identity 7                                                                                                    | case it is missing or damaged. If the uploaded license file is invalid (e.g. not matching the MAC                                                                                                    |  |  |  |  |  |  |
| Identity 7<br>Identity 8                                                                                                    | address of the phone) it will be ignored and the existing license is kept.                                                                                                    |  |  |  |  |  |  |
| Identity 7<br>Identity 8<br>Identity 9                                                                                                    | address of the phone) it will be ignored and the existing license is kept.                                                                                                    |  |  |  |  |  |  |
| Identity 7<br>Identity 8<br>Identity 9<br>Identity 10                                                                                                    | address of the phone) it will be ignored and the existing license is kept. Manual License Upload                                                                                                    |  |  |  |  |  |  |
| Identity 7<br>Identity 8<br>Identity 9<br>Identity 10<br>Identity 11                                                                                      | address of the phone) it will be ignored and the existing license is kept.  Manual License Upload License file Choose File                                                                                                    |  |  |  |  |  |  |
| Identity 7<br>Identity 8<br>Identity 9<br>Identity 10<br>Identity 11<br>Identity 12                                                                       | address of the phone) it will be ignored and the existing license is key.  Manual License Upload License file License file |  |  |  |  |  |  |
| Identity 7<br>Identity 8<br>Identity 9<br>Identity 10<br>Identity 11<br>Identity 12<br>Action URL Settings                                                | address of the phone) it will be ignored and the existing license is kept.  Manual License Upload License file Liced                                                                                                    |  |  |  |  |  |  |
| Identity 7<br>Identity 8<br>Identity 9<br>Identity 10<br>Identity 11<br>Identity 12<br>Action URL Settings<br>Advanced                                    | address of the phone) it will be ignored and the existing license is kept.           Manual License Upload           License file           Choose File                                                                                                    |  |  |  |  |  |  |
| Identity 7<br>Identity 8<br>Identity 9<br>Identity 10<br>Identity 11<br>Identity 12<br>Action URL Settings<br>Advanced<br>Certificates                    | address of the phone) it will be ignored and the existing license is key.           Manual License Upload           License file           Choose File                                                                                                    |  |  |  |  |  |  |
| Identity 7<br>Identity 8<br>Identity 9<br>Identity 10<br>Identity 11<br>Identity 12<br>Action URL Settings<br>Advanced<br>Certificates<br>Software Update | address of the phone) it will be ignored and the existing license is key.           Manual License Upload           License file           Load                                                                                                    |  |  |  |  |  |  |

# $5.2 \rightarrow D8C + D86x$

| i none Manager    |                                                                                                    |  |  |  |  |  |
|-------------------|----------------------------------------------------------------------------------------------------|--|--|--|--|--|
| 🛧 HOME 🔪 CAL      | - Homepage → Expansion Modules → Software update                                                                                                    |  |  |  |  |  |
| Status            | × Software undate                                                                                                    |  |  |  |  |  |
| Preferences       |                                                                                                    |  |  |  |  |  |
| Directory         | To refresh the expansion modules, please click the reload button. Connection Status                                                                                        |  |  |  |  |  |
| Calls             |                                                                                                    |  |  |  |  |  |
| Function Keys     |                                                                                                    |  |  |  |  |  |
| Identities        | Notein                                                                                                    |  |  |  |  |  |
| Action URLs       | version:                                                                                                    |  |  |  |  |  |
| Security          | Manual USB Evenencian Madula Cofferenza Undela                                                                                                    |  |  |  |  |  |
| Network           | Wainua Oso Expansion module sonware opdate                                                                                                    |  |  |  |  |  |
| Expansion Modules | Manual firmware update of the USB expansion module, also known as UXMC. Enter the<br>complete HTTP URL to a UXMC update file. Make sure only one UXMC is connected to your |  |  |  |  |  |
| C Software update | phone and it is fully loaded.                                                                                                    |  |  |  |  |  |
| E Function keys   | See Sholl Service hub Page                                                                                                    |  |  |  |  |  |
| Maintenance       | ~ \                                                                                                    |  |  |  |  |  |
|                   | http:// /firmware/D8C/snomD8C- C Load                                                                                                    |  |  |  |  |  |

### Rozwiązywanie problemów

### Kontakt z pomocą techniczną Snom

Kliknij ten tekst, aby przeczytać i postępować zgodnie ze szczegółowymi instrukcjami podanymi na naszej stronie internetowej.

### Wysłanie zgłoszenia

Kliknij ten tekst, aby przeczytać i postępować zgodnie ze szczegółowymi instrukcjami podanymi na naszej stronie internetowej.

### Poproś o pomoc, wysyłając informacje o systemie i ustawieniach

- Informacje o systemie
- Informacje o ustawieniach

### SIP/PCAP traces

Wsparcie Snom może poprosić Cię o przesłanie SIP Trace i/lub PCAP, aby pomóc im przeanalizować Twój problem.

• Wykonywanie SIP Trace

Specyfikacja produktu

• Utylizacja urządzenia

• Czyszczenie

• Wykonywanie PCAP Trace

## Ważne informacje

Niniejsza **Skrócona instrukcja obsługi D8C** została opracowana na podstawie obszerniejszej "Instrukcji obsługi" dostępnej wyłącznie w języku angielskim i niemieckim, aby zapewnić grupom użytkowników nie mówiących po angielsku lub niemiecku bardziej zwięzły przegląd w ich własnym języku. Zapoznaj się z **instrukcją obsługi D8C** dotyczącą następujących tematów

- Prawa autorskie, prawa do znaków towarowych, odpowiedzialność, uwagi prawne, licencja publiczna GNU
- Instrukcje bezpieczeństwa
- Zgodność ze standardami

### Zastrzeżenia

Dalsza informacja: Strona internetowa Snom D8C | Snom Service Hub | Arkusz danych | Instrukcja obsługi | Homologacja | Informacje na temat gwarancji | Lokalizacje firm

Snom, nazwy produktów Snom i logo Snom są znakami towarowymi należącymi do firmy Snom Technology GmbH. Wszystkie inne nazwy produktów i nazwy przedsiębiorstw są własnością ich właścicieli. Snom Technology GmbH zastrzega sobie prawo do rewizji i zmian tego dokumentu w dowolnym momencie, bez obowiązku ogłaszania takich rewizji lub zmian przed lub po fakcie. Chociaż przy kompilacji i prezentacji informacji w tym dokumencie dołożono należytej staranności, dane, na których się opiera, mogły w międzyczasie ulec zmianie. W związku z tym Snom zrzeka się wszelkich gwarancji i odpowiedzialności za dokładność, kompletność i aktualność publikowanych informacji, z wyjątkiem przypadku umyślnego działania lub rażącego zaniedbania ze strony Snom lub gdy odpowiedzialność wynika z obowiązujących przepisów prawa.